# Petunjuk Pengisian SoKlin #Nature Vaganza

\*Untuk melihat Syarat dan Ketentuan SoKlin #Nature Vaganza, silahkan klik di link berikut ini : https://naturevaganza.soklin.id/syarat-ketentuan

## A. PENDAFTARAN MELALUI MICROSITE

Step 1: Login by Facebook/Gmail ke website SoKlin Nature Vaganza

1. Buka link naturevaganza.soklin.id lalu klik tombol Login & Ikutan

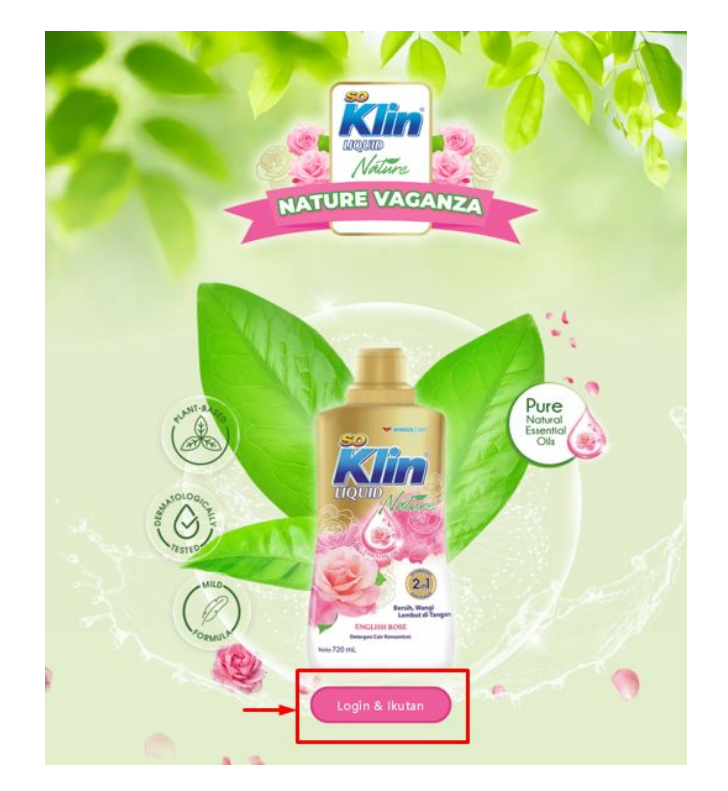

2. Setelah itu akan muncul tombol untuk Genks bergabung menggunakan akun Facebook atau Google Genks. Klik tombol "Login dengan Facebook atau Google Account". Silakan pilih salah salah satunya.

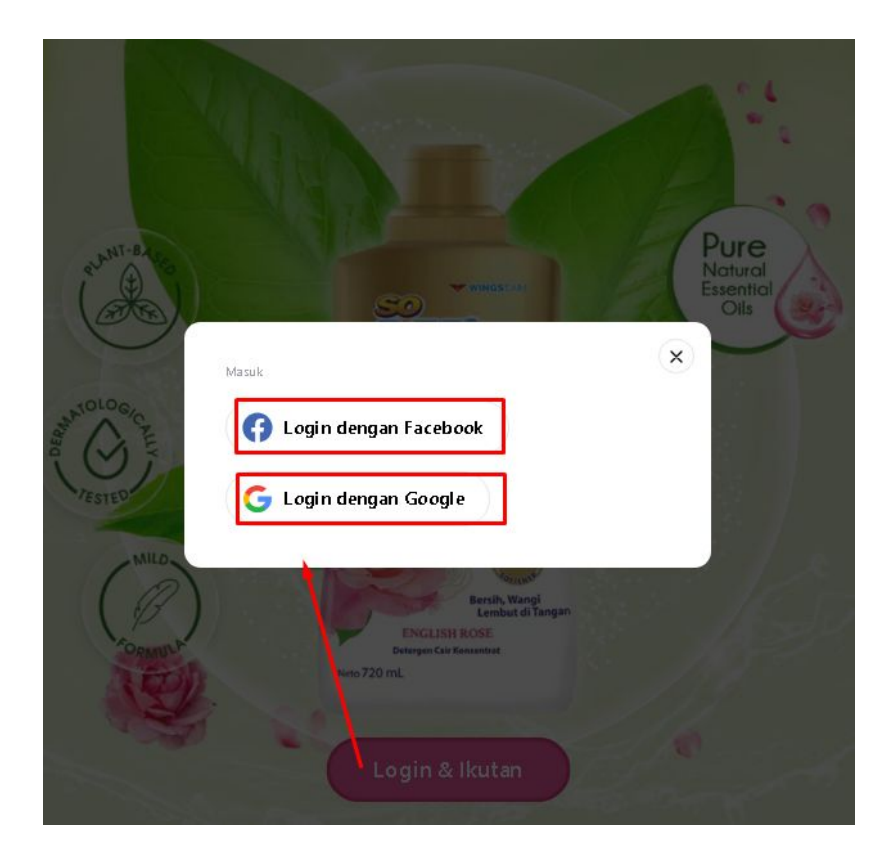

3a. Jika memilih "Login dengan Facebook", Genks bisa langsung klik di tombol "Lanjutkan sebagai Akun Genks", Jika belum, masuk kan facebook email dan kata sandi Facebook Genks lalu klik Login, baru klik lagi tombol "Lanjutkan sebagai Akun Genks", maka Genks akan dihubungkan kembali ke website SoKlin Nature Vaganza

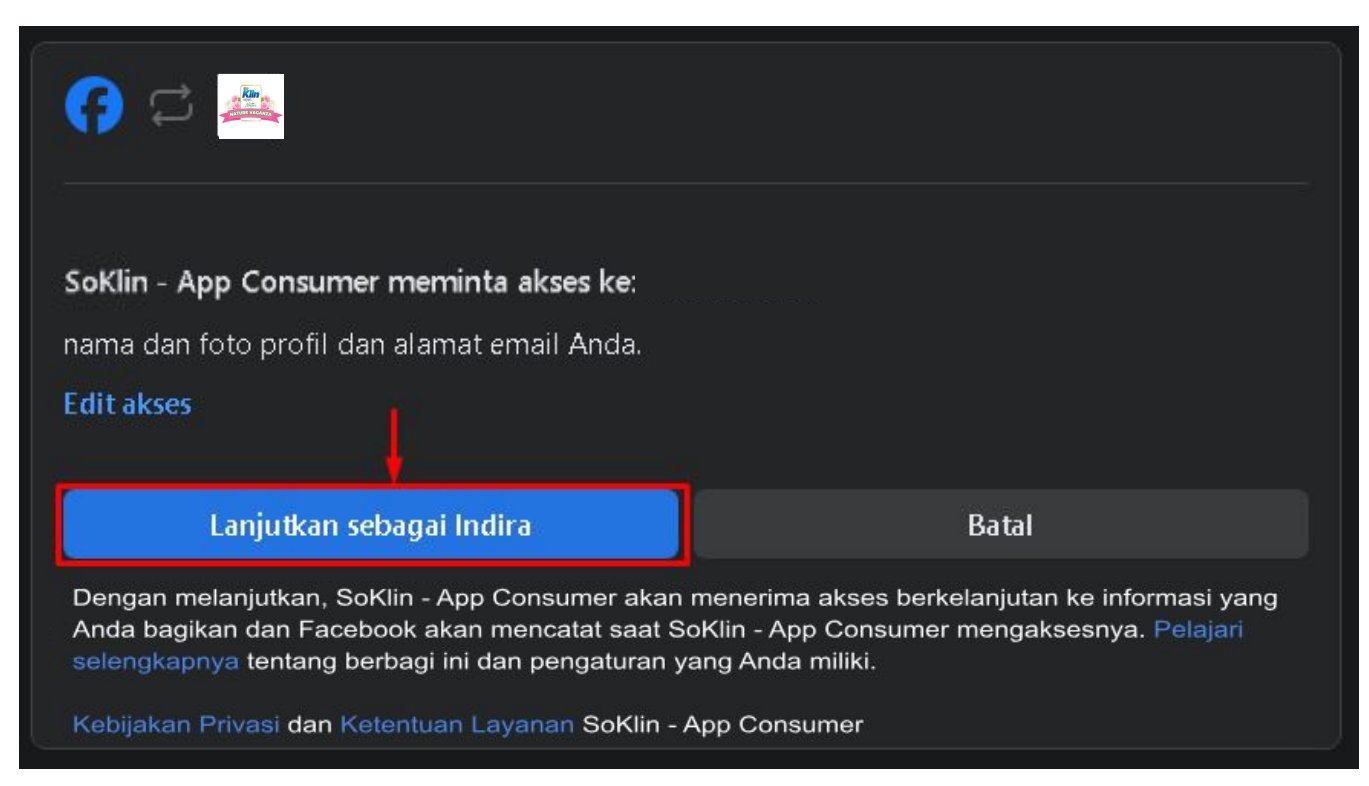

3b. Jika memilih "Login with Google", Genks bisa langsung memilih akun Google Email yang ingin Genks gunakan, Jika belum, masukan Google email dan kata sandi Genks lalu klik Login. Kemudian klik tombol "Continue" sebagai Akun Genks, maka Genks akan dihubungkan kembali ke website SoKlin Nature Vaganza

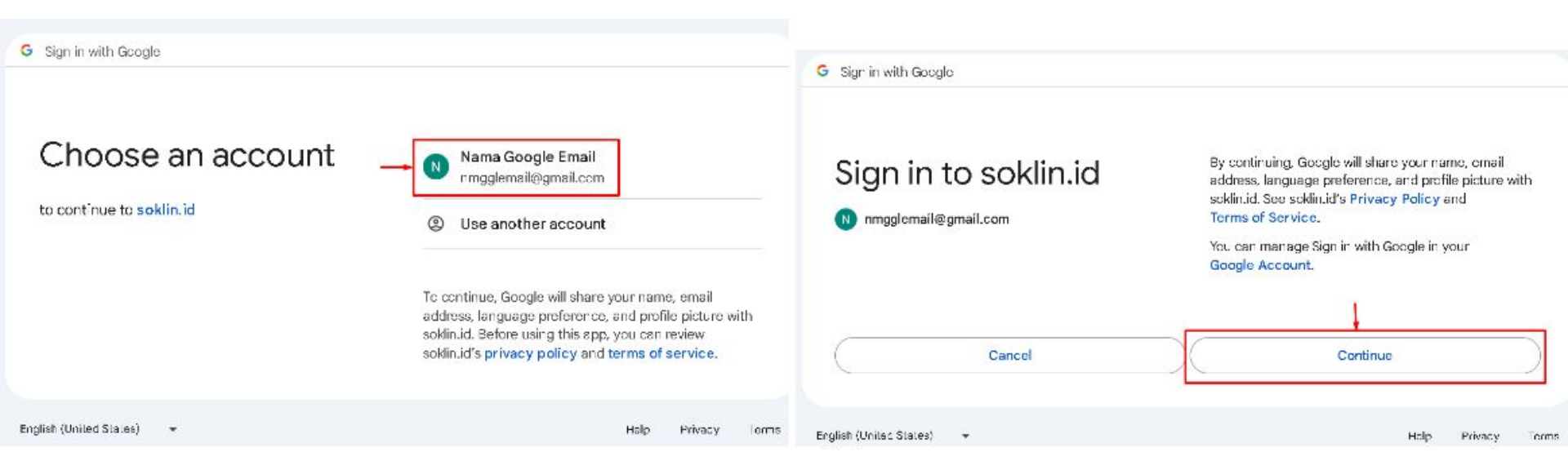

4. Setelah itu akun Genks akan langsung bergabung dengan website SoKlin Nature Vaganza seperti berikut ini. Jika tombol Akun yang ada di kanan atas layar tersebut diklik, akan menampilkan menu data diri

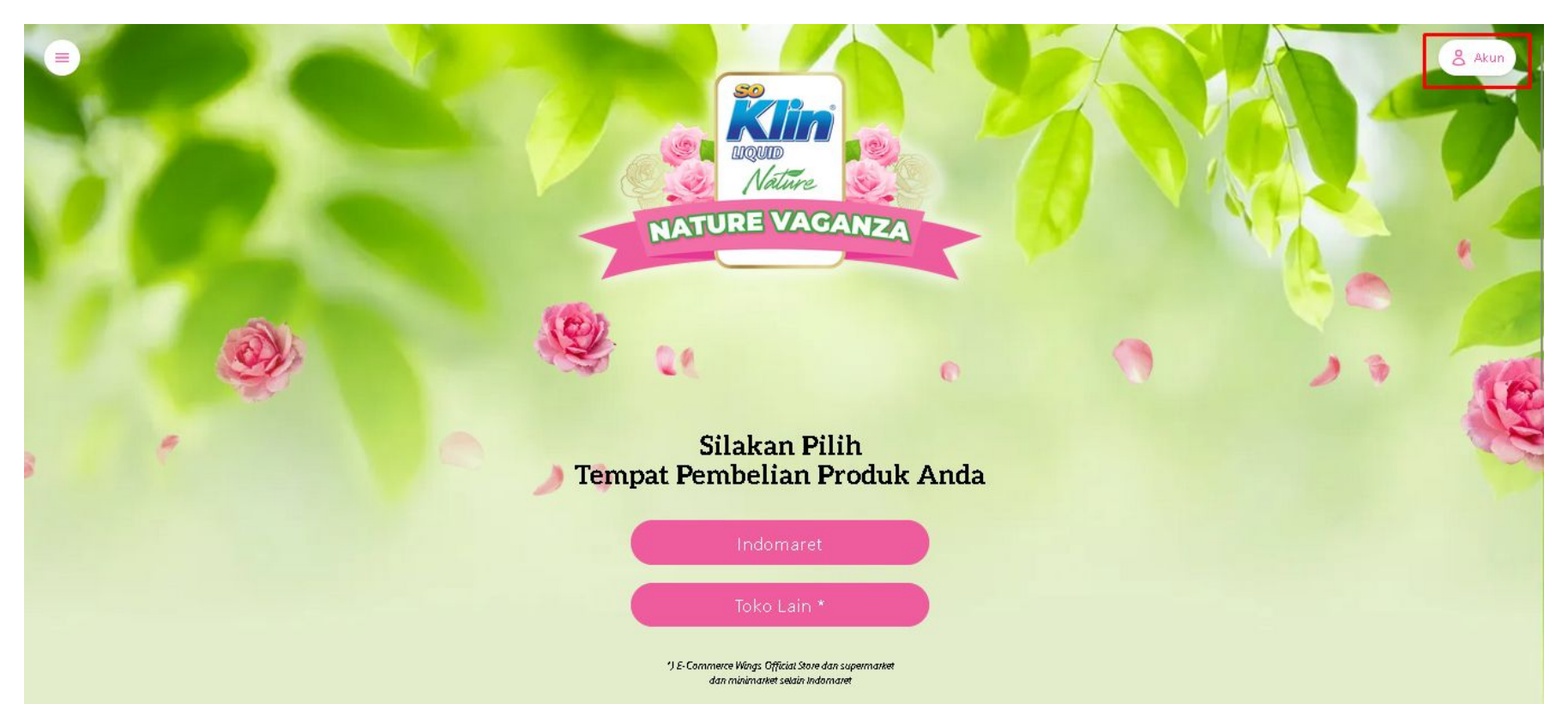

#### Step 2: Kirimkan Struk Belanja

Genks berhak mendapatkan 1 nomor undian untuk setiap pembelian 2 produk SoKlin Liquid Nature Series English Rose 720ml dalam 1 struk belanja

#### Struk belanja bisa didapatkan dari :

1. Toko apa saja yang mengeluarkan struk pembelian resmi

2. Wings Official Store di e-commerce Tokopedia, Shoppee, Lazada, Bibli

Kirimkan Struk Belanja ke https://naturevaganza.soklin.id/ setelah melakukan login dengan Facebook/Google (cara login tertera di atas).

## B. PENGIRIMAN STRUK BELANJA MELALUI MICROSITE

#### Cara memasukkan Struk Belanja ke Microsite:

Setelah login, klik tombol "**Indomaret**" untuk memasukkan kode unik Indomaret atau klik "**Toko Lain**" untuk upload struk belanja

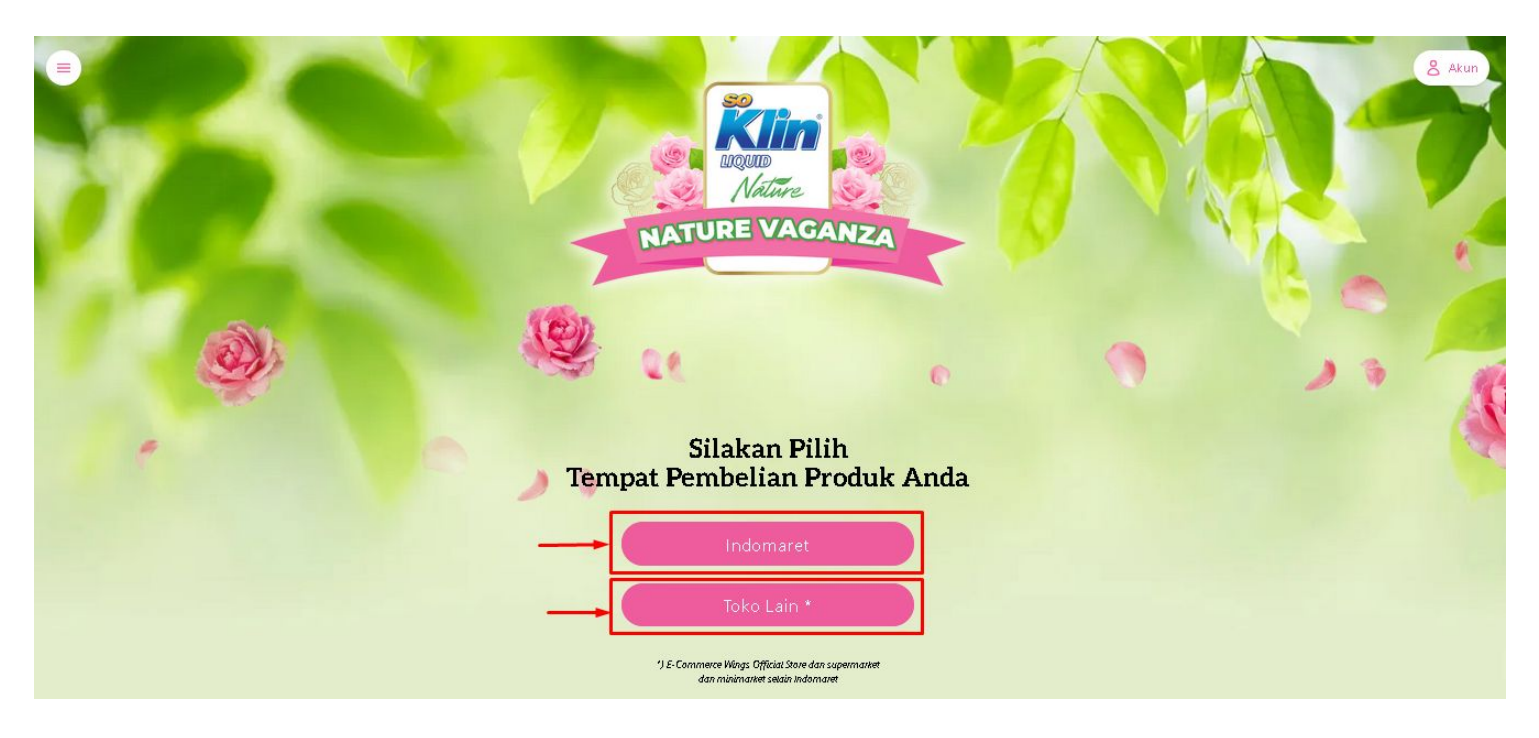

Masukkan data diri Genks dan unggah foto struk belanja Genks dan klik "Kirim"

| ł | NATURE VAGANZA               |
|---|------------------------------|
| 4 | Q                            |
|   | 🖱 🍃 Masukkan Data Diri       |
|   | NamaLengkap                  |
|   | Nomor Telepon Genggum        |
|   | Unggah KTP                   |
|   | Crasse File No file draven   |
|   | Aamat Tempat Tinggal Saattni |
|   |                              |
|   | Unggah Struk                 |

Setelah itu, data diri dan struk belanja Genks akan diverifikasi dalam waktu 2x24 jam.

#### **B. PENDAFTARAN MELALUI WHATSAPP**

**Step 1: Kirim message "SoKlin Nature Vaganza" ke nomor 0821 2222 1393.** Tunggu hingga sistem memberikan instruksi berikutnya.

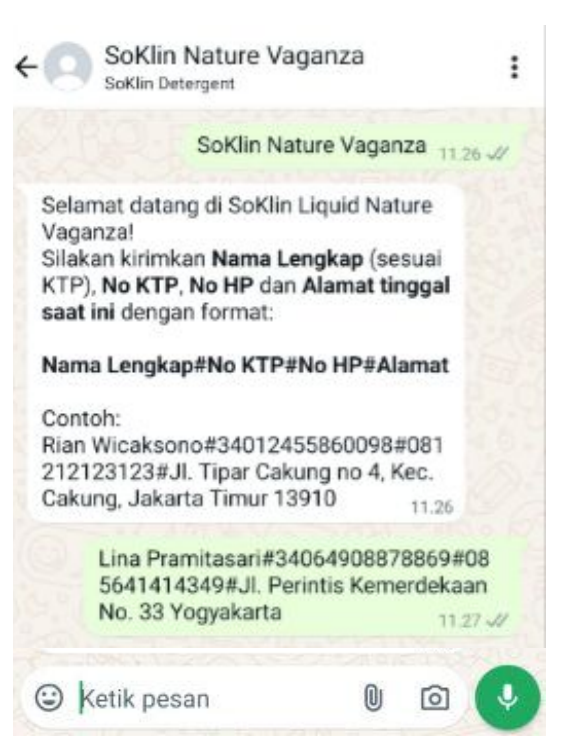

# Step 2: Kirimkan Nama Lengkap (sesuai KTP), No KTP, No HP dan Alamat tinggal saat ini dengan format: Nama Lengkap#No KTP#No HP#Alamat

Tunggu hingga sistem memberikan instruksi berikutnya.

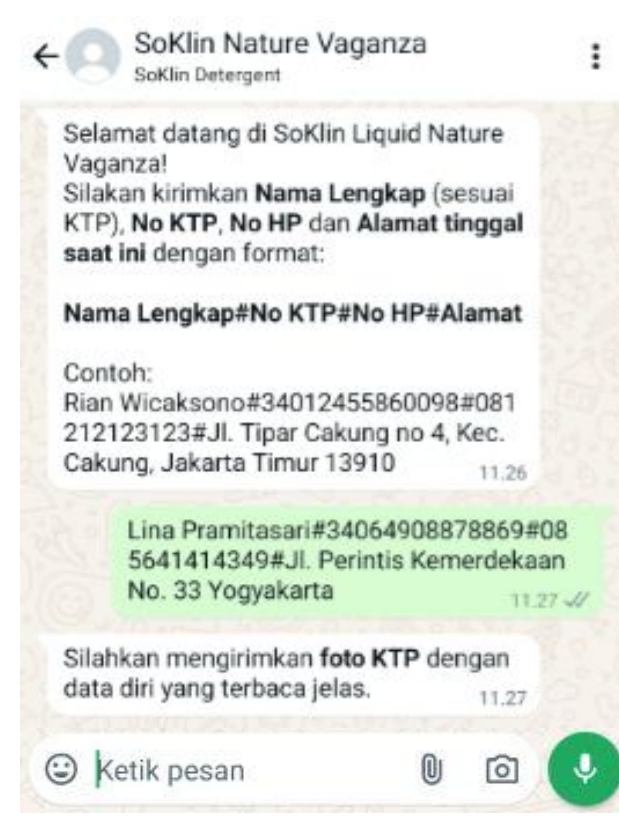

### Step 3: Kirimkan foto KTP dengan data diri yang terbaca jelas.

Tunggu hingga sistem memberikan instruksi berikutnya

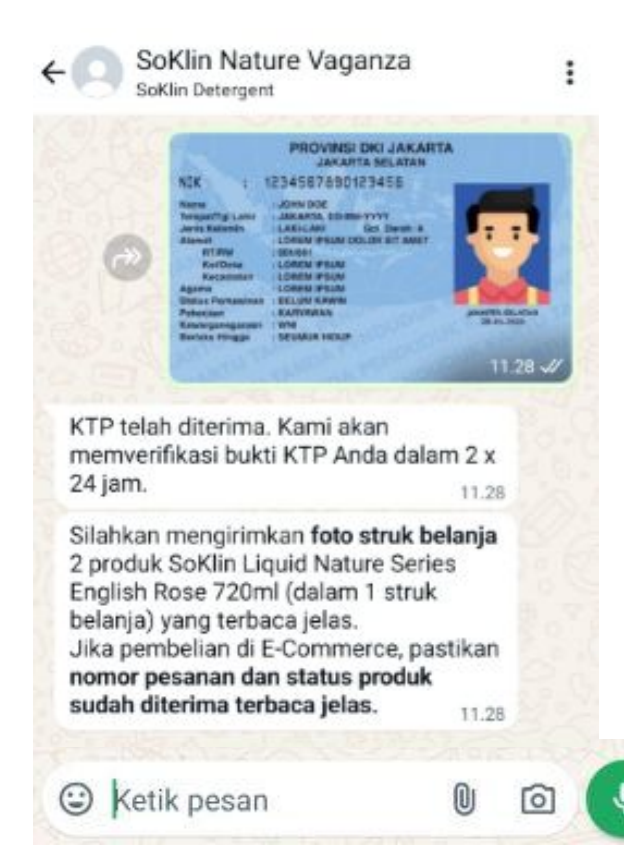

\*) Gambar KTP hanya ilustrasi. Mohon kirimkan foto KTP pada sisi data diri..

#### Step 4: Kirimkan foto struk belanja yang terbaca jelas

- Jika pembelian di E-Commerce, pastikan nomor pesanan dan status produk sudah diterima terbaca jelas.

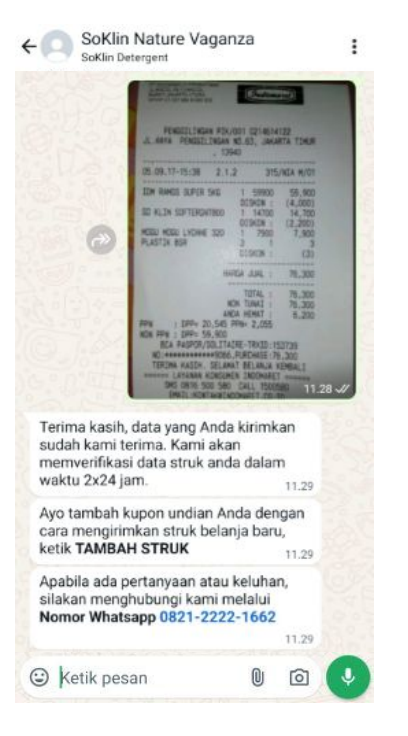

Data diri dan struk belanja Genks akan diverifikasi dalam waktu 2x24 jam.

Setelah data KTP dan struk Genks dinyatakan valid, sistem akan mengirimkan message untuk Genks mendapatkan tambahan kupon undian dengan cara Follow Instagram @SoKlinDetergent. Moms bisa mengirimkan screen capture bukti Genks sudah follow.

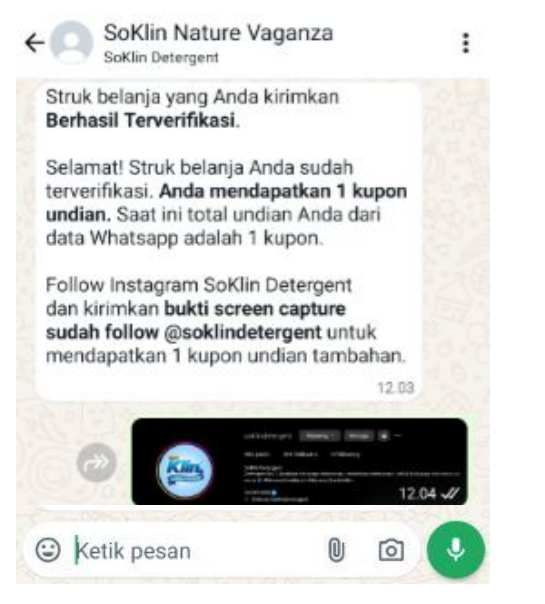

Screen capture Genks akan diverifikasi dalam waktu 2x24 jam. Genks hanya bisa mendapatkan tambahan 1 kupon undian dari cara ini.

Genks juga dapat mengirimkan struk belanja baru untuk menambah kupon undian Genks. Ketik "TAMBAH STRUK" dan tunggu hingga sistem memberikan instruksi berikutnya.

| SoKlin De                                                                                                    | Nature vaganza                                                                                                    | :                                                                                                    |
|----------------------------------------------------------------------------------------------------|----------------------------------------------------------------------------------------------------|----------------------------------------------------------------------------------------------------|
|                                                                                                    | TAMBAH STRU                                                                                                    | K 11.53 🛷                                                                                                    |
| Silahkan men<br>pembelian 2 p<br>Series English<br>struk belanja)<br>Jika pembelia<br>nomor pesan<br>sudah diterim | girimkan foto struk bela<br>oroduk SoKlin Liquid Nat<br>n Rose 720ml (dalam 1<br>yang terbaca jelas.<br>an di E-Commerce, pastil<br>an dan status produk<br>na terbaca jelas.                                                                                                    | nja<br>ture<br>kan<br>11.53                                                                                                    |
| 0                                                                                                    | Annual Control of the second second sec | 21<br>24 TITHEM<br>24 TITHEM<br>25 NOT<br>25 NOT<br>25 NOT<br>27 NOT<br>27 NOT<br>27 NOT<br>27 NOT<br>28 NOT<br>28 NOT<br>28 NOT<br>29 NOT<br>29 NOT<br>20 NOT<br>20 N |
| Ketik pe                                                                                                    | san 🛛 🖸                                                                                                    | a 🕠                                                                                                    |

Struk belanja Genks akan diverifikasi dalam waktu 2x24 jam.

### C. PENDAFTARAN MELALUI PO BOX

Ada cara lain jika Genks tidak memiliki account Facebook/GMail/Whatsapp, yaitu pengiriman bungkus kosong via PO BOX

Kirimkan bungkus kosong 2 produk SoKlin Liquid Nature Series English Rose 720ml dalam 1 struk belanja ke PO BOX: SOKLIN LIQUID NATURE SERIES JKT 13000

Kelengkapan yang diperlukan untuk pengiriman via PO BOX:

- 1. Kartu identitas diri (KTP)
- 2. No HP yang dapat dihubungi/aktif
- 3. 2 buah bungkus produk SoKlin Liquid Nature Series English Rose 720ml
- 4. Struk bukti asli pembelian kedua produk tersebut

Nah sekarang Genks sudah tahu caranya kan? Yuk segera ikutan! Bila ada pertanyaan, Genks bisa menghubungi 0821-2222-1662